## FDSL 3.0 ERMADIGITAL DE SAN LUIS DE USUARIO AUTORIZACIONES

## 1 – NOTA DE AUTORIZACIÓN

| FDSL 3.0 DE SAN LUIS                                                                                     |
|----------------------------------------------------------------------------------------------------|
| Descargar Formularios de Autorizaciones                                                                  |
| Sieleccione la política para descargar la autorización: Agentes del Estado •                             |
| Nota: Descergar el Formulario de eutorización correspondiente, completar y subir firmedo a continuación. |
| Cargar Autorización                                                                                      |
| Seleccione el archivo a subir: Seleccione un erchivo Ecominar                                            |
|                                                                                                    |
|                                                                                                    |
|                                                                                                    |
|                                                                                                    |
| Confirmer Conceler                                                                                       |

Para ingresar al sistema se debe dirigir a la siguiente URL: http://aarr.firmadigital.sanluis.gov.ar/autorizaciones

| FDSL 3.0                                                           | HIMALOIGTAL<br>DE SAN LUIS                       |
|--------------------------------------------------------------------|--------------------------------------------------|
| Descargar Formularios de Autorizaciones                            |                                                  |
| Seleccione la politica para descargar la autorización: Agentes del | Estado •                                         |
| Nota: Descargar el Formulario de autorización correspond           | iente, completar y subir firmado a continuación. |
| Cargar Autorización                                                |                                                  |
| Seleccione el archivo a subir: Seleccione un erchivo               | Eceminar                                         |
|                                                                    |                                                  |
|                                                                    |                                                  |
|                                                                    |                                                  |
|                                                                    |                                                  |
|                                                                    |                                                  |
|                                                                    | Confirmer Cancelar                               |
|                                                                    |                                                  |

Hacer clic en para descargar el formulario de autorizaciones que deberá completarse.

|                                                                                                    | FDSL 3.0<br>RRMA DIGITAL<br>DE SAM LINS                                                           |
|----------------------------------------------------------------------------------------------------|---------------------------------------------------------------------------------------------------|
|                                                                                                    | DE SKA COS                                                                                        |
|                                                                                                    | The Land                                                                                          |
|                                                                                                    |                                                                                                   |
|                                                                                                    |                                                                                                   |
|                                                                                                    |                                                                                                   |
|                                                                                                    | Al faspenakle de                                                                                  |
|                                                                                                    | Autoridad de Registro. De Frene Digital                                                           |
|                                                                                                    |                                                                                                   |
|                                                                                                    |                                                                                                   |
|                                                                                                    | NER Publica de Certifica de cartifica de para depense del totado.                                 |
|                                                                                                    |                                                                                                   |
|                                                                                                    |                                                                                                   |
|                                                                                                    | Tenpa el aprodo de dirigirme a Visted, en ni cavideter de Responsabile de Firma Digital, a los    |
|                                                                                                    | efectes de selectarle se entienda un contificada de clave política, el que política ser utilizado |
|                                                                                                    | eachaileanner te a len Tines Brauesten por la Palitica de Centificación de referencia, a          |
|                                                                                                    |                                                                                                   |
|                                                                                                    | - Northins # Apakino:                                                                             |
|                                                                                                    | Numero de Documento (en las pentes)                                                               |
|                                                                                                    | 5 Multistanced                                                                                    |
|                                                                                                    |                                                                                                   |
|                                                                                                    | Quan as foregraphic come                                                                          |
|                                                                                                    |                                                                                                   |
|                                                                                                    | En al Otrasianal                                                                                  |
|                                                                                                    | - Device de (Juid Insertional)                                                                    |
|                                                                                                    | -Con el Carao de di                                                                               |
|                                                                                                    |                                                                                                   |
|                                                                                                    | A las effettas de la ensuite solsitada. DECLARANDO haio auramento haber corroborado todos las     |
|                                                                                                    | datas envirtades precatoritaria                                                                   |
|                                                                                                    |                                                                                                   |
|                                                                                                    | Sin otro pertoviat, sakulo a Usted muy atentamenta.                                               |
|                                                                                                    |                                                                                                   |
|                                                                                                    |                                                                                                   |
|                                                                                                    | Usafet                                                                                            |
|                                                                                                    | Designation                                                                                       |
|                                                                                                    |                                                                                                   |
|                                                                                                    |                                                                                                   |
|                                                                                                    |                                                                                                   |
|                                                                                                    |                                                                                                   |
|                                                                                                    |                                                                                                   |
|                                                                                                    | Tenta -                                                                                           |
|                                                                                                    | 15-161-4206-431.                                                                                  |
|                                                                                                    |                                                                                                   |
| New York State State Sta |                                                                                                   |

Se descargará un formulario PDF, debe completar los campos y luego guardarlo como PDF en su equipo.

| FDSL 3.0                                                                                                    |                         |
|----------------------------------------------------------------------------------------------------|-------------------------|
| DIDAAA ENGITAI                                                                                                 |                         |
| THE CANADAL                                                                                                    |                         |
| UE SAN LUIS                                                                                                    |                         |
| San Lus, miercoles 06 feb                                                                                      | Area 2019               |
|                                                                                                    |                         |
|                                                                                                    |                         |
| 4) Resourcedoir de                                                                                             |                         |
| A south of the Residence Backhard Backhard                                                                     |                         |
| ANUMARA REPORT DETENDING                                                                                       |                         |
|                                                                                                    |                         |
| REF: Politice de Certificación ques As                                                                         | Agartes del Ditade.     |
|                                                                                                    |                         |
|                                                                                                    |                         |
| Tengo el agrado de dirigines a lloted, en los cavictes de flesponsable de fl                                   | Firmin Digital, in her. |
| efectos de solicitarie se estencia sa certificada de clase pública, el que por                                 | strä we utikaste        |
| exclusivamente a los flaes dispuéstos por la Política de Certificación de referencia, a                        |                         |
|                                                                                                    |                         |
| - Nextool y Apellitics. Locard Parista                                                                         |                         |
| - Network de Declarente Certex parced in them                                                                  |                         |
| - E-Max available av                                                                                           | ×.                      |
| Avenue deservation many                                                                                        |                         |
| Construise desembles a courte                                                                                  |                         |
| · En s' (Organitamo)                                                                                           | 147                     |
| Denno del SebOrgantinati                                                                                       | 1.40                    |
| - Con el Cargo Boll, Responsable Autoridad de Registro                                                         |                         |
|                                                                                                    |                         |
| A los efectos de la emisión solicitada, DCCLAMMOD baio Junamento haber consol                                  | shoredo todes los.      |
| CAES enunciados precedentemente.                                                                               |                         |
| Sin otro particular, salvdo a Usted muy atentamente                                                            | £                       |
|                                                                                                    |                         |
| 115130126633034                                                                                                |                         |
| Unuaria 1908070200                                                                                             |                         |
| Tenigranite: Agente de LEGAR                                                                                   |                         |
|                                                                                                    |                         |
|                                                                                                    |                         |
|                                                                                                    |                         |
| the second second second second second second second second second second second second second second second s |                         |
| nerea.                                                                                                    |                         |
|                                                                                                    |                         |
| AD-RE-PORT VOT                                                                                                 |                         |

Una vez completados los campos requeridos, guardar el archivo en su equipo.

Sedebefirmardigitalmenteelformulariodeautorización, nuestrofirmador web: <u>http://firmadigital.sanluis.gov.ar/servicios</u>

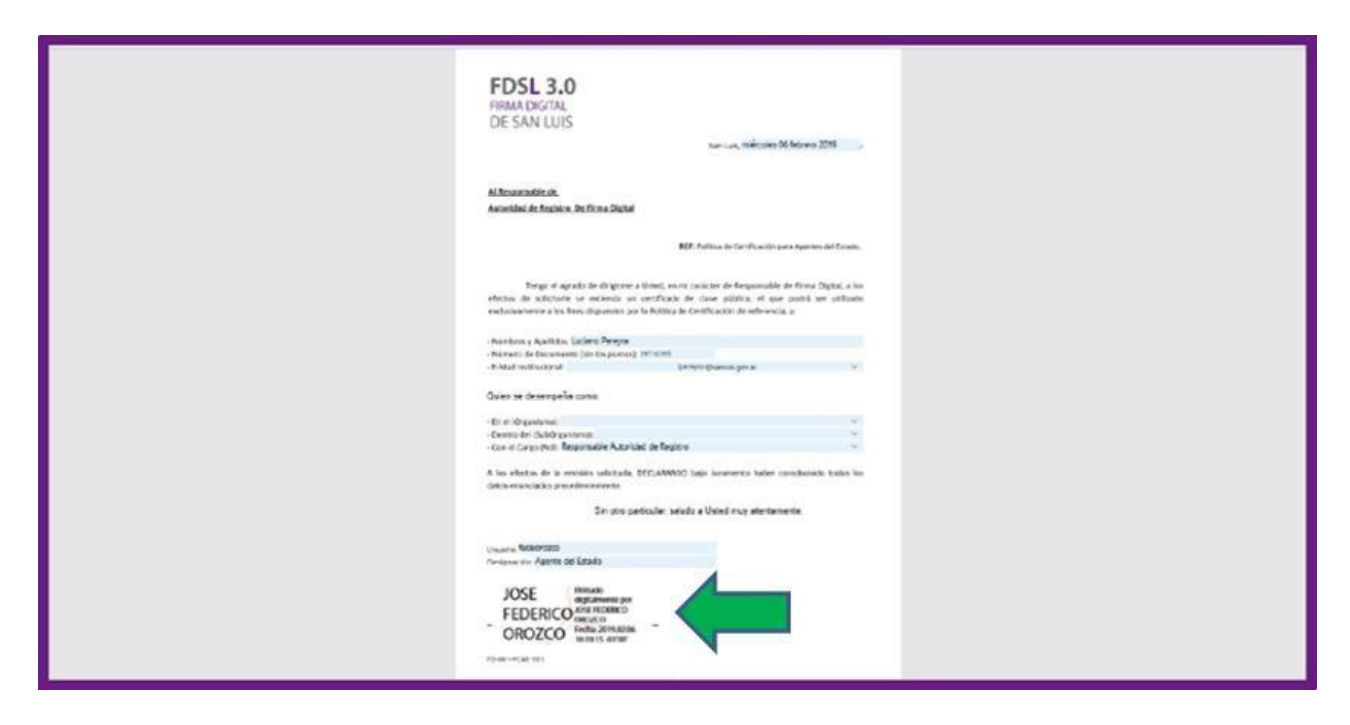

Una vez firmado digitalmente el formulario de autorización

|                                                                                                    |                                          | FDSL 3.0 DESA                       | dicatal<br>In LUIS |                     |
|----------------------------------------------------------------------------------------------------|------------------------------------------|-------------------------------------|--------------------|---------------------|
| 🍯 Elegir archivos para car                                                                                              | gar                                      |                                     | ×                  |                     |
| ← → ~ ↑ <mark>  </mark> > E                                                                                             | ste equipo 🔸 Escritorio 🔸 1x             | ✓ ຢັ Buscar en 1x                   | P                  |                     |
| Organizar 👻 Nueva                                                                                                    | carpeta                                  | 11== ·                              |                    | · ·                 |
| ^                                                                                                    | Nombre                                   | Fecha de modifica Tip               | 0                  | mado a continuación |
| Acceso rapido                                                                                                    | 🗿 autorizacion_firmada.pdf               | 15/2/2019 11:16 Arc                 | chivo PDF          |                     |
| Este equipo<br>Descargas<br>Documentos<br>Escritorio<br>Elmágenes<br>Musica<br>Objetos 30<br>Videos<br>Videos<br>Videos | 4                                        |                                     |                    | Deminer             |
| Non                                                                                                    | nbre de archivo: autorizacion_firmada.po | ff v Todos los archivos (*<br>Abrir | .") ✓<br>Cancelar  |                     |

Hacer clic en el botón Examinar y seleccionar el formulario que se ha guardado anteriormente.

|          | FDSL 3.0 HIMA DOTINE<br>DE SAN LUIS                                    |
|----------|------------------------------------------------------------------------|
| Descarg  | jar Formularios de Autorizaciones                                      |
| Selecci  | one le politica para descarger la autorización: Agentes del Estedo - 💽 |
| Cargar / | Autorización                                                           |
|          | Seleccione el archivo e subir: autorizacion_firmada pdf Examiner 1     |
|          |                                                                        |
|          |                                                                        |
|          |                                                                        |
|          |                                                                        |
|          | Confirmer Cenceler                                                     |

Con el archivo seleccionado hacer clic en el botón 主.

| Descargar Formularios de Autorizacio                                                                                                    | S                                               |               |
|----------------------------------------------------------------------------------------------------|-------------------------------------------------|---------------|
| Seleccione la política para descargar la autorización:                                                                                                    | tol Ectedo +                                    | Ŧ             |
| Nota: Descargar el Formulario de autorización co                                                                                                    | ondiente, completar y subir firmado a continua  | ición.        |
| Cargar Autorización                                                                                                    |                                                 |               |
| Seleccione el archivo a subir: Seleccione un r                                                                                                    | Examinar                                        | ±             |
| L'internet aussieurs avec de la construction de la construction de la | o S.AE-pettyggmail.com.T-Apoderedo.SERIA<br>ADD | ALMUMBER-CUIL |

Siel formulario de autorizaci'on no puede servalidado a parecer'a el siguiente mensaje:

«EL FIRMANTE NO PUEDE AUTORIZAR LA SOLICITUD DE UN CERTIFICADO»

y no se habilitará el botón Confirmar.

|    |                                                                                                    | FDSL 3.0 DE SAN LUIS                                                                                                    |                                                                         |                         |  |
|----|----------------------------------------------------------------------------------------------------|----------------------------------------------------------------------------------------------------|-------------------------------------------------------------------------|-------------------------|--|
| U. | escargar Formularios de A                                                                                                    | Autorizaciones                                                                                                    |                                                                         |                         |  |
|    | Seleccione la politica para descargar la au                                                                                                    | norización: Agentes del Estado                                                                                                   | •]                                                                      | •                       |  |
|    | Nota: Descargar el Formulario                                                                                                    | de autorización correspondiente, completar                                                                                       | y subir firmado a continuación.                                         |                         |  |
| c  | argar Autorización                                                                                                    |                                                                                                    |                                                                         |                         |  |
|    | Seleccione el archivo a subir:                                                                                                    | Seleccione un archivo                                                                                                    | Examinar                                                                | ±                       |  |
|    | Teche de Antonizacion: 6/2/2019<br>Suscripto:: Luciano Pereyna<br>N.1.2071035<br>SMBEI del suscriptor: [preynagisani Leonalogía y S<br>Janoranen: Agantei de Clancia, Tecnalogía y S<br>Janoranen: Agantei de Clancia, Tecnalogía y S<br>Janoranen: Antonidad de Registro<br>Tarcaguda Icéborazoo<br>Darigonación de Encargado Agente del Estado<br>DATOS DEL FRIMANTE:<br>Imma Dipatular ZAItorizado por: C-AR,31-55<br>Imma Dipatular ZAItorizado por: C-AR,31-55<br>Imma Dipatular ZAItorizado por: C-AR,31-55<br>Imma Dipatular ZAItorizado por: C-AR,31-55<br>Imma Dipatular ZAItorizado por: C-AR,31-55<br>Imma Dipatular ZAItorizado por: C-AR,31-55<br>Imma Dipatular SAI Leonal-Agoncia de Clencia<br>TEDERICO ROZO | iociedod San Luia<br>Jule<br>N LUISE-fodoorozoogeaniulo.gov.ac.T-Rea<br>Teonologia y Sociedid San Luia,SERALNU<br>cri 1 1937935. | ponasole Autoridad de Regietro<br>JMBER-CUIL 20250425843,CN-<br>Lonfirm | a.00-instituto<br>-JOSE |  |

Si el formulario de autorización puede ser validado correctamente, el sistema nos muestra la información correspondiente a la nota cargada. Para continuar se deben ingresar las letras del captcha y hacer clic en Confirmar.

|      | FDSL 3.0 DE SAN LUIS                                                                                     |
|------|----------------------------------------------------------------------------------------------------|
| Desc | argar Formularios de Autorizaciones                                                                      |
| 9    | ecciore la política para descargar la autorización. Agentes del Estado 🔹                                 |
|      | Note: Descargar el Formulario de sutorización correspondiente, completar y oubir firmado a continuación. |
| Carg | ar Autorización                                                                                          |
|      | Seleccione el archivo a subir: Salecciane un archivo Examinar                                            |
|      |                                                                                                    |
|      |                                                                                                    |
|      |                                                                                                    |
|      |                                                                                                    |
|      |                                                                                                    |
|      | Autorizoción enviede exitosemente.                                                                       |
|      |                                                                                                    |

Finalizado el proceso de envío de la nota de autorización el sistema muestra un mensaje de confirmación y la misma está disponible para los Oficiales de Registro.